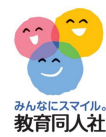

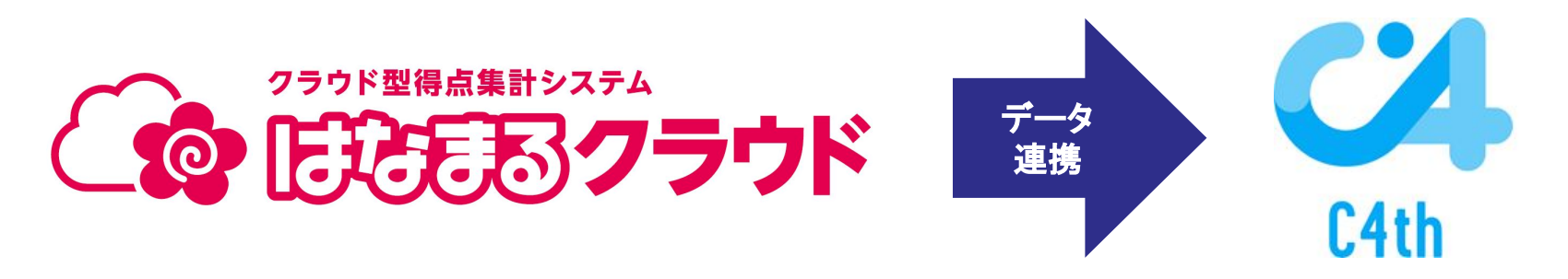

# 校務支援システム C4th ver.4.0とのデータ連携 操作手順書

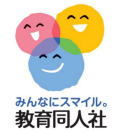

1,生徒管理コードの登録

2, 得点入力

3, 観点別集計表を出力

4,出力したExcelデータを確認

5, C4thに取り込む

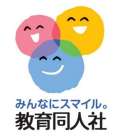

# 1, 生徒管理コードの登録

|                                                                                                    | × +                             |                                       |                            |                        |      |                                       | -          | οx              |
|----------------------------------------------------------------------------------------------------|---------------------------------|---------------------------------------|----------------------------|------------------------|------|---------------------------------------|------------|-----------------|
| · > G .                                                                                            | es caja ca ja 1004              |                                       |                            |                        |      |                                       | © ☆ Ď      | 1 😐 🗄           |
| 250ド型得点集計システム                                                                                      | ĸ                               |                                       |                            |                        |      |                                       | 先生 💶       | グアウト            |
| ) =<br>                                                                                            | 5年1組                            | •                                     |                            |                        |      |                                       | 保存         | 存               |
| 🕻 基本設定 🛛 🔿                                                                                         | ※クラスの変更                         | :画面左上のプルタ                             | ダウンで選択。                    |                        |      |                                       | 児童名簿の編集    | A free American |
| 学校                                                                                                 | ※児重数の設定<br>※児童の転出入              | ····································· | 『数設定」」に児里剱を、<br>の枠をダブルクリック | へりして「反映」<br>後、チェックを入れる | 3.   |                                       | データ貼り      | り付け             |
| テスト                                                                                                |                                 |                                       |                            |                        |      |                                       | ▲児童種       | 多動              |
| クラス                                                                                                | 番号                              | 名前                                    | ふりがな                       | 児童管理コード                | 生年月日 | 転出/不使用                                | ▼児童種       | 多動              |
|                                                                                                    | 1                               |                                       |                            |                        |      | -                                     | 児童削        | 除               |
| 先生                                                                                                 |                                 |                                       |                            |                        |      | *                                     |            |                 |
| 先生<br>児童                                                                                           | 2                               |                                       |                            |                        |      |                                       |            |                 |
| 先生<br>児童<br>」得点入力                                                                                  | 2 3                             |                                       |                            |                        |      | •                                     | 児童数設定      |                 |
| <ul> <li>先生</li> <li>児童</li> <li>得点入力</li> <li>マ</li> <li>マ</li> </ul>                             | 2 3 4                           |                                       |                            |                        |      | •<br>•                                | 児童数設定<br>5 | 反映              |
| 先生 児童 得点入力 ◇ 得点集計 ◇ 成結分析 ◇                                                                         | 2<br>3<br>4<br>5<br>6           |                                       |                            |                        |      | · · · · · · · · · · · · · · · · · · · | 児童数設定<br>5 | 反映              |
| 先生<br>児童<br>得点入力 ◇<br>得点集計 ◇<br>成績分析 ◇                                                             | 2<br>3<br>4<br>5<br>6<br>7      |                                       |                            |                        |      | ✓<br>✓<br>✓<br>✓<br>✓                 | 児童数設定      | 反映              |
| <ul> <li>先生</li> <li>児童</li> <li>得点入力 ◇</li> <li>得点集計 ◇</li> <li>成績分析 ◇</li> <li>集計設定 ◇</li> </ul> | 2<br>3<br>4<br>5<br>6<br>7<br>8 |                                       |                            |                        |      |                                       | 児童数設定<br>5 | 反映              |

2,得点入力(点数入力)

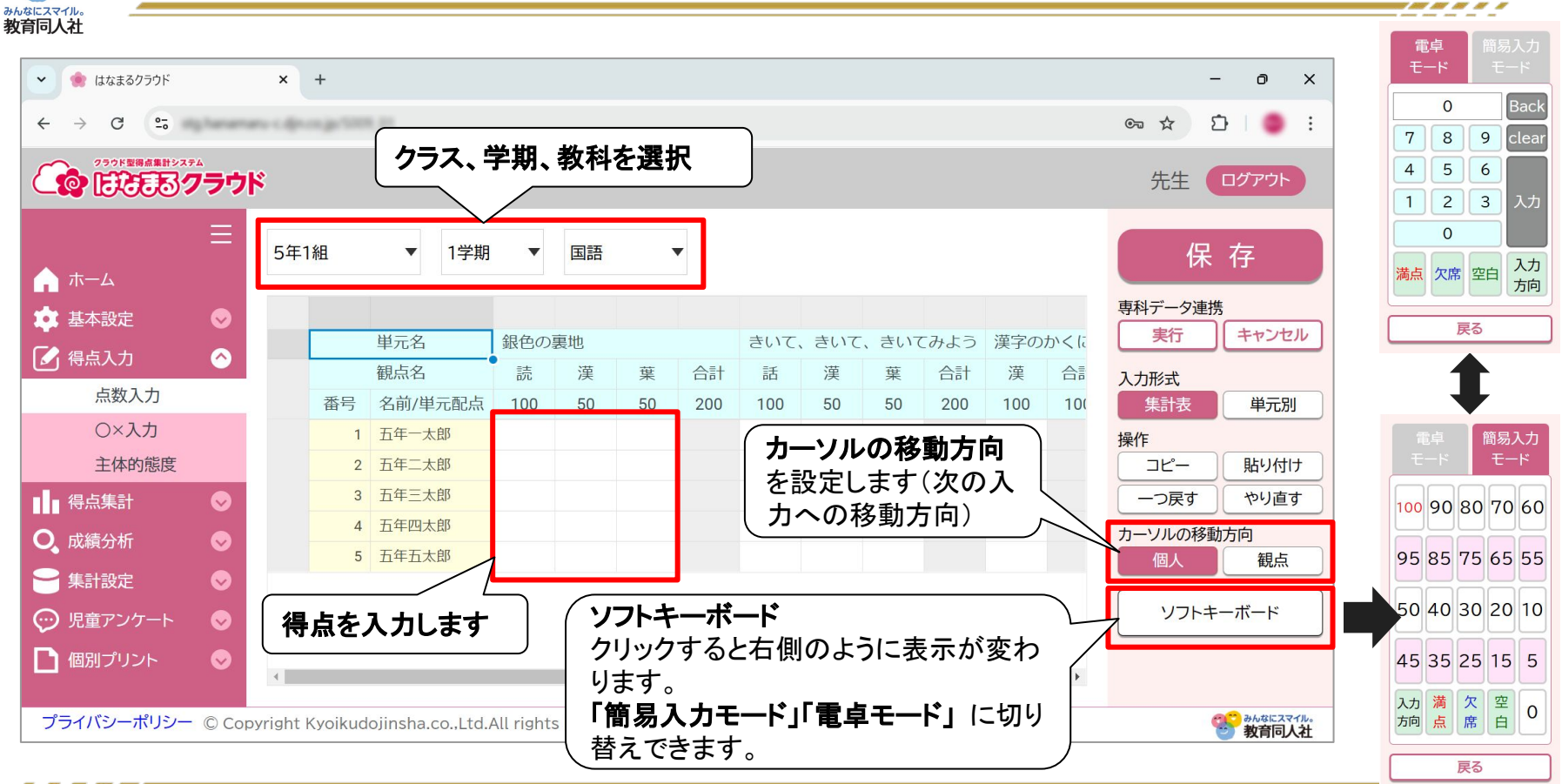

みんなにスマイル。 教育同人社

3, 得点集計(観点別集計表)

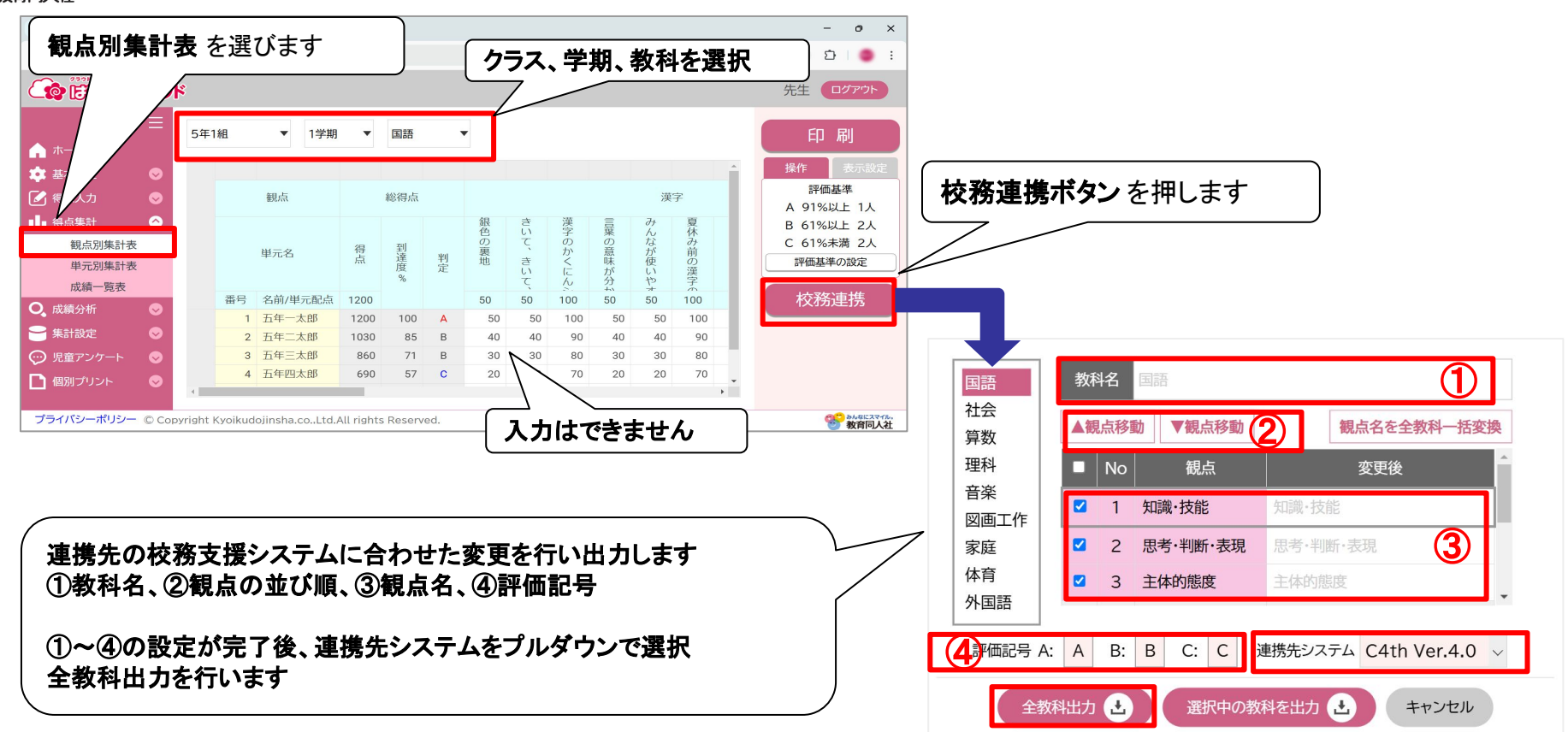

-----

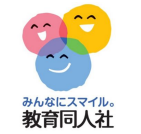

## 4,出力したExcelデータの確認

## C4th連携とのデータ連携の流れの注意点

- ・C4thとの連携は、学習の記録の評価のみ連携が可能です。
- ・C4th側に評価を入力されていた場合、Excelを取り込むとデータは上書きされます

・はなまるクラウドから出力した Excelは、そのまま C4th側で取り込まれない可能性がございます。 取り込む前に、出力した Excelに問題がないか必ず確認 を行ってください。

#### ①生徒管理コード

- ②観点表記
- ③教科表記

④評価記号

※すべてC4th側の設定と合致していないと、データが取り込まれません

※評価の変更は、Excel上で修正を行います

※生徒管理コードは、転入生分も忘れずに登録をお願いいたします

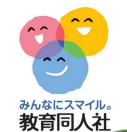

## 4, 出力したExcelデータの確認<全教科·C4th Ver.4.0>

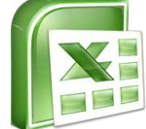

## ①~④の内容を確認し、異なっていたら Excel上で変更します

| t管理: <mark>学年</mark><br>00001 1年 | E 組  | 番号 |         |      |       |               | 1     | J          | K              | L     | - hot   | N      | 0            | P  | Q  |
|----------------------------------|------|----|---------|------|-------|---------------|-------|------------|----------------|-------|---------|--------|--------------|----|----|
| 00001 1年                         |      |    | 氏名      | 入力年度 | 入力学期  | 月国語           |       | 100        |                |       | 算数      | in the |              |    |    |
| 00001 1年                         |      |    |         |      |       | 知識·技          | 創思考·박 | 北町主体的に     | 評定             | 所見    | 大山市戦ーキン |        | 11版 - 14日7(3 | 評定 | 所見 |
|                                  | 7組   | 1  | 一年一太郎   | 2024 | 1学期   | A             | В     | С          |                | //    | A       | В      | С            |    |    |
| 00002 1年                         | - 7組 | 2  | 一年二太郎   | 2024 | 1学期   | A             | В     | С          |                |       | A       | В      | С            |    |    |
| 00003 1年                         | 7組   | 3  | 一年 三太郎  | 2024 | 1学期   | Д             | B     | C          |                |       | A       | В      | С            |    |    |
| 00004 <mark>1</mark> 年           | 7組   | 4  | 一年 四太郎  | 2024 | 1学期   | -             |       | -          |                |       | A       | В      | С            |    |    |
| 00005 1年                         | 7組   | 5  | 一年 五太郎  | 2024 | 1学期(  | 3)教科君         | 長記が   | 合ってい       | るか             |       | A       | В      | С            |    |    |
| 00006 1年                         | 7組   | 6  | 一年 六太郎  | 2024 | 1学期   | 、<br>②<br>[1] |       |            | •              |       | A       | В      | С            | l  |    |
| 00007 1年                         | 7組   | 7  | 一年 七太郎  | 2024 | 1学期 7 |               | -16-2 | ダエなて       |                |       | A       | В      | С            |    |    |
| 00008 1年                         | 7組   | 8  | 一年 八太郎  | 2024 | 1学典   |               | _     |            |                |       | A       | В      | С            |    |    |
| 00009 1年                         | 7組   | 9  | 一年 九太郎  | 2024 | 1学期   | A             | В     | С          |                |       | A       | В      | С            |    |    |
| 00010 1年                         | 7組   | 10 | 一年 一〇太郎 | 2024 | 1学期   | A             | В     | С          |                |       | A       | В      | С            |    |    |
|                                  |      |    |         |      |       |               |       |            |                |       |         |        |              |    |    |
|                                  |      |    |         |      |       |               | -     |            |                |       |         |        |              |    |    |
|                                  |      |    |         |      |       |               | (     | ~ <u>-</u> |                |       |         |        |              |    |    |
|                                  |      |    |         |      |       |               |       | 4評価証       | !号が台           | ってい   | るか      |        |              |    |    |
|                                  |      |    |         |      |       |               |       |            | $\neg \land t$ | تيا ج | •       |        |              |    |    |

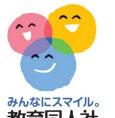

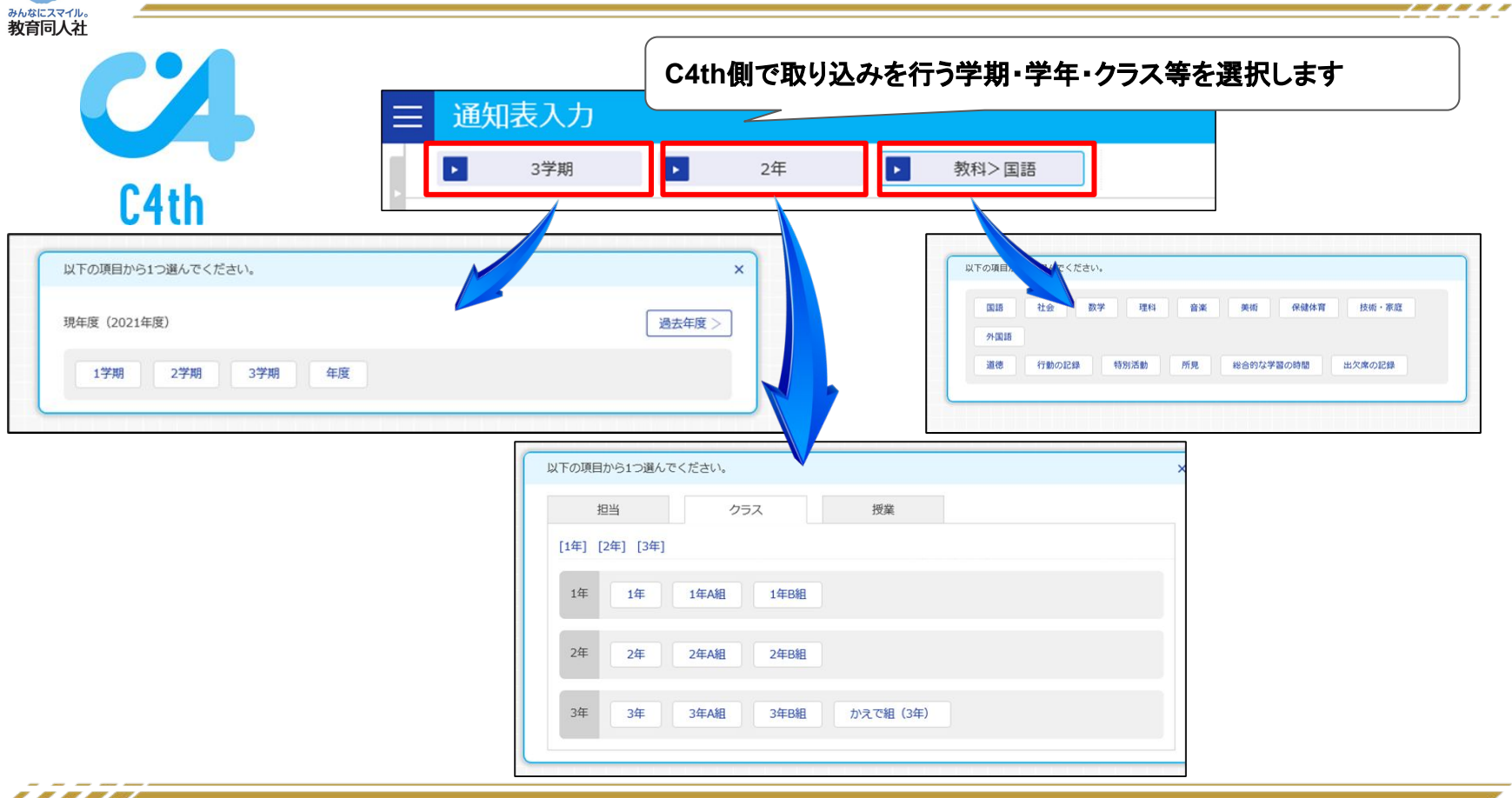

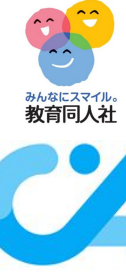

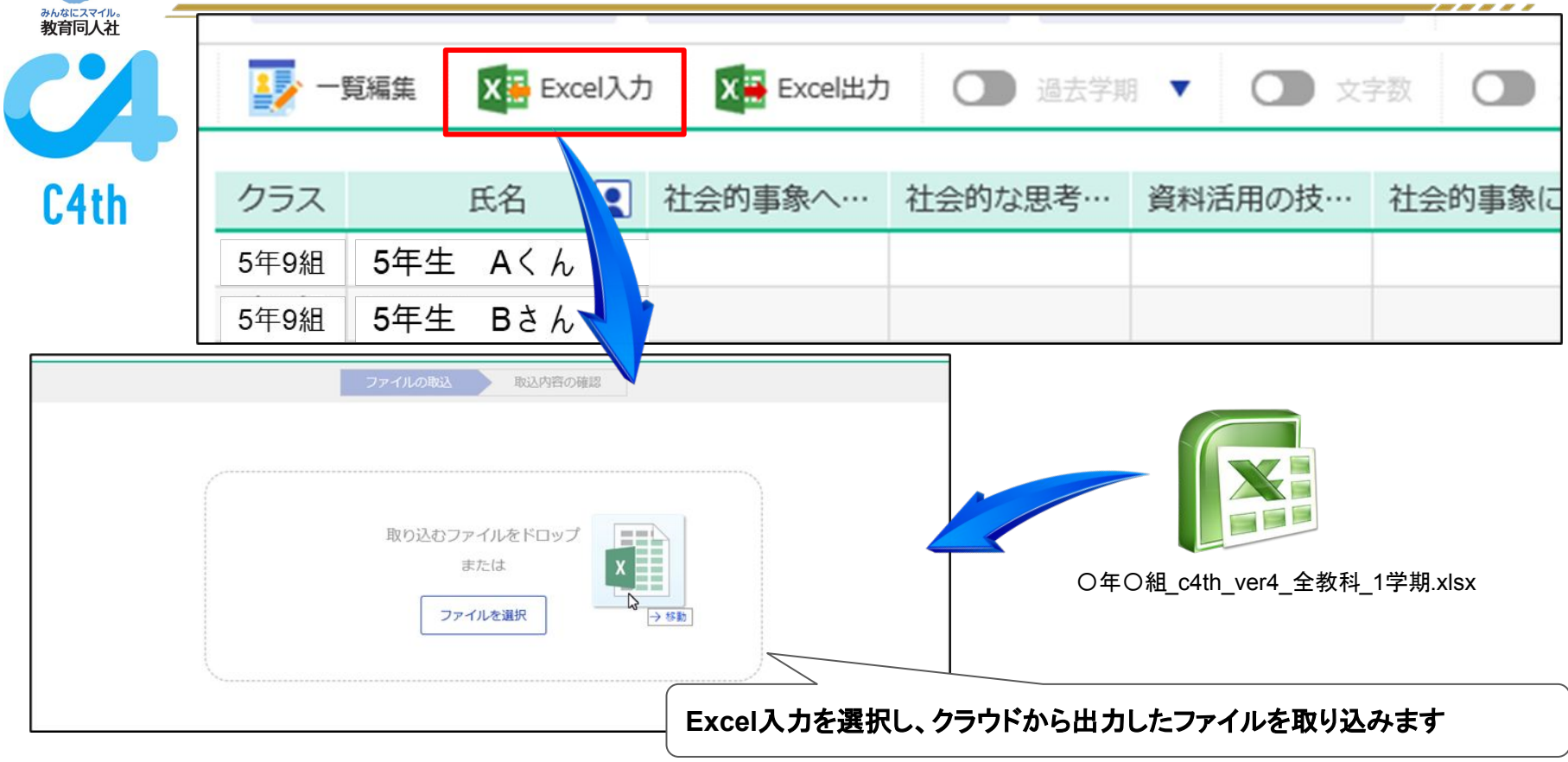

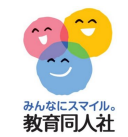

| C4th | ファイルの取込         シートの巡択         シートを選択してください         社会         数学         理科 | 取り注<br>選択:<br>「次の<br><sup>取ファイ</sup><br><sup>取ファイ</sup><br><sup>取ファイ</sup> | とみを行<br>するとシー<br>Dステッフ | うシートを<br>-トの内容<br><sup>®</sup> へ」を選<br><sup>®</sup> | 選択しま <sup>-</sup><br>が表示さ<br>択します。 | す。<br>れるので | 問題が無し | ,†れば、<br> |
|------|------------------------------------------------------------------------------|----------------------------------------------------------------------------|------------------------|-----------------------------------------------------|------------------------------------|------------|-------|-----------|
|      |                                                                              | 生徒管理コード                                                                    | 学年                     | 組                                                   | 番号                                 | 氏名         | 入力年度  |           |
|      |                                                                              | 20170014                                                                   | 3年                     | A組                                                  |                                    | 安藤 直樹      | 2019  |           |
|      |                                                                              | 20170020                                                                   | 3年                     | A組                                                  |                                    | 入江 波留      | 2019  |           |
|      |                                                                              | 20170022                                                                   | 3年                     | A組                                                  |                                    | 桐谷 心菜      | 2019  |           |

-----

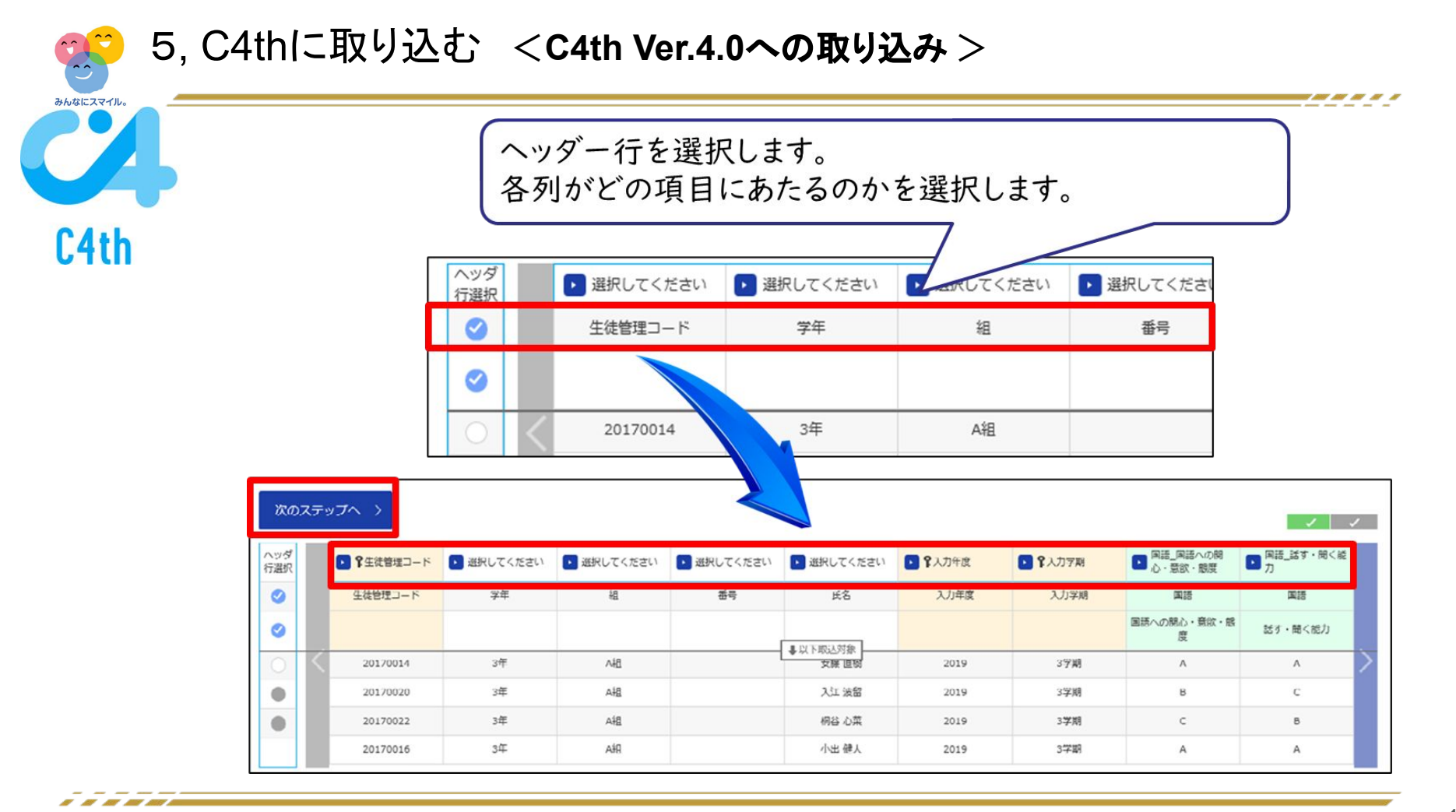

|     | 3 保存  | する 🚫 保存しな   | 261  |    |      |             |               |               |         |         |     |
|-----|-------|-------------|------|----|------|-------------|---------------|---------------|---------|---------|-----|
|     |       |             |      |    | [    | ファイルの取込     | )<br>> >-t    | 選択            | 入力項目選択  | 取込内容の   | D確認 |
| 3学! | 明 3年/ | 組の情報を更新します  | 1。以下 | 、取 | り込みり | り容をご確認ください。 |               |               |         |         |     |
|     |       |             |      |    |      |             |               |               | 国語      | 国語      | 围   |
| 取   | ∆ 行数  | ( \$生徒管理コード | 学年   | 組  | 番号   | 氏名          | <b>?</b> 入力年度 | <b>?</b> 入力学期 | 国語への関心… | 話す・聞く能力 | 書く  |
|     | 3     | 20170014    | 3    | А  |      | 安藤 直樹       | 2019          | 3学期           | A       | A       | E   |
|     | 4     | 20170020    | 3    | А  |      | 入江 波留       | 2019          | 3学期           | В       | С       | E   |
|     | 5     | 20170022    | 3    | А  |      | 桐谷 心菜       | 2019          | 3学期           | С       | В       | ŀ   |
|     | 6     | 20170016    | 3    | А  |      | 小出 健人       | 2019          | 3学期           | А       | А       | E   |
|     | 7     | 20170024    | 3    | А  |      | 手塚 陽菜       | 2019          | 3学期           | В       | С       | E   |
|     | 8     | 20170007    | 3    | А  |      | 藤堂 虎之助      | 2019          | 3学期           | В       | С       | E   |
|     | 9     | 20170018    | 3    | А  |      | 日比野 圭       | 2019          | 3学期           | С       | В       | А   |
|     | 10    | 20170025    | 3    | A  |      | 檜山道         | 2019          | 3学期           | С       | В       | A   |
|     | 10    | 201/0020    |      |    |      | лащия       |               |               |         |         |     |

取り込み内容を確認して、「保存する」を選択。以上で作業は終了です。

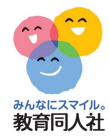

### その他、ご不明点等ございましたら、下記連絡先までお気軽にお問い合わせください。

お問い合わせフォーム https://djn.tayori.com/f/soft/

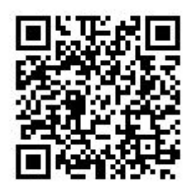